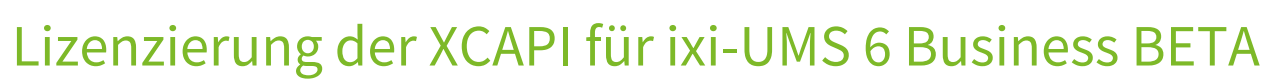

In der ixi-UMS 6 Business BETA Version muss die für die VoIP-Verbindung benötigte XCAPI separat lizenziert werden. Der Vorgang zum Freischalten und Einspielen der XCAPI-Lizenz sollte während der Erstkonfiguration von ixi-UMS Business durchgeführt werden. Für den Vorgang benötigen **Sie die "LOD",** welche Sie für die Installation von ixi-UMS 6 Business SIP BETA von estos GmbH erhalten haben.

Bitte lesen Sie diese Anleitung **vor der Installation von ixi-UMS Business** durch um Probleme bei der Lizenzerung zu vermeiden.

Installieren und Konfigurieren Sie ixi-UMS Business wie im ixi-UMS Business Manual dargestellt über die Web-Konfiguration. Die Konfiguration für die Verbindung zu Ihrer Telefonanlage via VoIP wird aus der ixi-UMS Business Web-Konfiguration heraus gestartet. Gehen Sie bis dahin vor wie im ixi-UMS Manual beschrieben.

Haben Sie die Verbindung eingerichtet und die Konfiguration der XCAPI gespeichert, führen Sie folgende Schritte durch:

| F                                                                                                    | XCAPI Konfiguration                                                                                                    |  |  |  |  |
|----------------------------------------------------------------------------------------------------|----------------------------------------------------------------------------------------------------|--|--|--|--|
| Datei Ansicht Hilfe                                                                                       |                                                                                                    |  |  |  |  |
| Konfiguration                                                                                             | Achtung: Auf Ihrem System ist keine Lizenz installiert.<br>Die XCAPI wird die eingebaute Demo-Lizenz benutzen. N                                                                                                    |  |  |  |  |
| D-C CAPI 2.0 Optionen                                                                                     | Lizenzen Optionen Hardware                                                                                                    |  |  |  |  |
| <ul> <li>         ·</li></ul>                                                                             | In der unten stehenden Tabelle sind alle Netzwerkkarten und Dongles aufgeführt, an die eine<br>Lizenz gebunden werden kann. Für die Aktivierung einer neuen Lizenz ist die Angabe einer der<br>hier aufgeführten Hardware ID notwendig.<br>Hardware ID kopieren |  |  |  |  |
|                                                                                                    | Typ Hardware ID Lizenzen                                                                                                    |  |  |  |  |
|                                                                                                    | 4 Kopieren Strg+C                                                                                                    |  |  |  |  |
| < III >                                                                                                   |                                                                                                    |  |  |  |  |
| XCAPI: 3.6.45.0 (¤74), CAPI2032.DLL: 3.6.45.0 (TE-SYSTEMS GmbH), CAPI2064.DLL: 3.6.45.0 (TE-SYSTEMS GmbH) |                                                                                                    |  |  |  |  |

Aktivieren Sie den "Advanced-Modus" (1) und wählen Sie im Menü links "Lizenzen" (2).

Aktivieren Sie auf der rechten Seiten den Tab "Hardware" (3) und kopieren Sie die "HardwareID" (bei Installation in einem virtuellen System) bzw. die MAC-Adresse (wenn Sie auf einem Hardware-Rechner installieren). Speichern Sie diesen Wert **im Notepad/Editor** !!!

## Lassen Sie die dieses Fenster geöffnet !

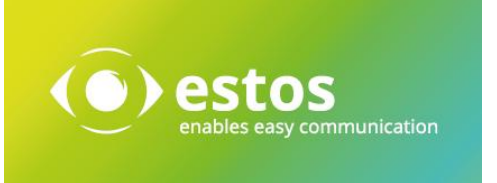

Starten Sie den Web-Browser und öffnen Sie die Seite: http://www.te-systems.de/licence/index\_de.html Geben Sie im unteren Teil der Seite die LOD und die von der XCAPI kopierten "HardwareID" bzw. MAC-Adresse ein.

| LOD<br>License on Demand                                                                                   |
|----------------------------------------------------------------------------------------------------|
| Mit dem Emwerk verserer Software haben Sie einen Lisense en demand Key (LOD Key) ner 5 Mail eder           |
| Droduktzartifikat arhaltan. Mittale diaeae LOD-Keve arhaltan Sie hiar aine Lizenzdatai, walcha dae         |
| LOD Key: 72a490f436198175                                                                                  |
| MAC-Adresse   virtuelle Hardware-ID   System-ID : FF0ha+f2KM2sIgGEkKE=                                     |
| Nachdem die Lizenzdatei generiert wurde, können Sie sich diese sofort herunterladen.                       |
| Zur Sicherheit werden wir die Lizenzdatei auch an Ihre nachfolgend angegebene E-Mail-Adresse<br>versenden. |
| E-Mail-Adresse:                                                                                            |
| Lizenz jetzt aktivieren                                                                                    |
| www.te-systems.de Phone +49 5363 8195-0 Fax +49 5363 8195-999 TE-SYSTEMS competence in ecommunications     |

Tragen Sie eine E-Mail-Adresse ein auf die Sie aktuelle Zugriff haben !

Klicken Sie auf "Lizenz jetzt aktivieren". Die Lizenzdatei wird Ihnen per Mail zugesendet und steht auf jetzt auf der Webseite zum Download zur Verfügung.

Ihre Lizenz wurde erfolgreich aktiviert und per E-Mail an die von Ihnen angegebene Adresse versandt. Sie können die Lizenzdatei aber auch gleich hier herunterladen:

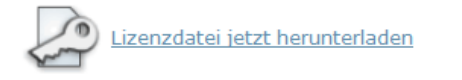

Diese Lizenzdatei muß nun noch aktiviert werden. Laden Sie dazu einfach die Lizenzdatei herunter und öffnen Sie diese dann per Doppelklick. (Sie können auch gleich in Ihrem Web-Browser auf Öffnen klicken.)

Daraufhin startet automatisch ein Hilfsprogramm, das die Lizenzdatei einbindet.

| www.te-systems.de | Phone +49 5363 8195-0 | Fax +49 5363 8195-999 | TE-SYSTEMS |
|-------------------|-----------------------|-----------------------|------------|
|                   |                       |                       |            |

Speichern Sie die Lizenzdatei auf dem ixi-UMS 6 Business Server.

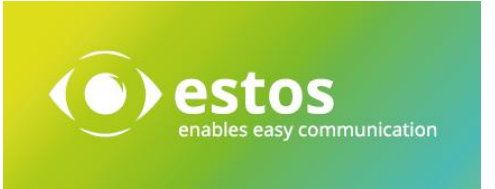

Kehren Sie zurück zu der XCAPI-Konfiguration und aktivieren Sie den Tab "Lizenzen" (1) Öffnen Sie den Lizenzimport (2) um die Lizenzdatei auszuwählen.

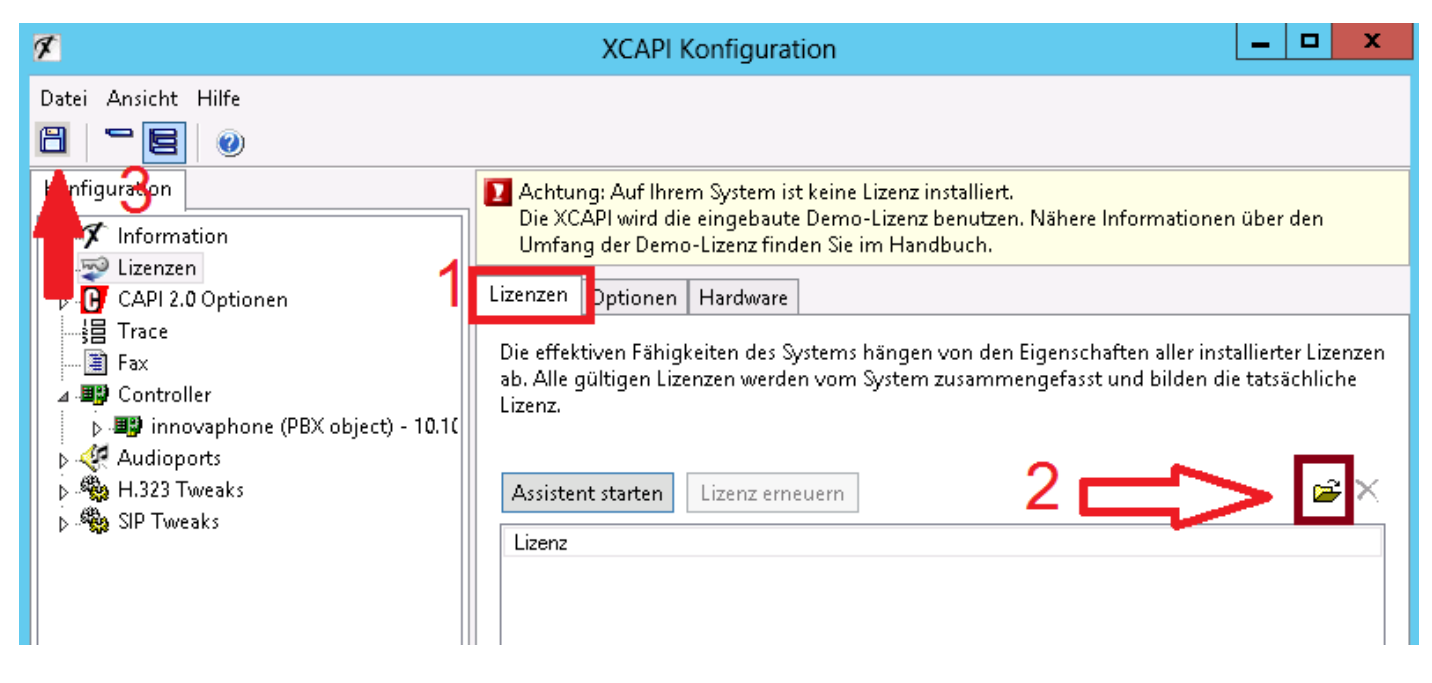

Nach einspielen der Lizenz Speichern Sie bitte die Einstellungen (3)

Sie können die Oberfläche der XCAPI-Konfiguration nun beenden und mit der Konfiguration von ixi-UMS 6 Business wie im Manual beschrieben fort fahren.

Bei Fragen zu oder Problemen bei der Lizenzierung wenden Sie sich bitte an

## Frau Hille Vogel

Deputy Sales Director Competence Center & Vendor Relations Telefon: +49 8151 36856132 E-Mail-Adresse: Hille.Vogel@estos.de

oder

## **Herrn Bernd Kattner**

Produktmanager Telefon: +49 30 585823041 Bernd.kattner@estos.de